# How to Mark an Email Message as not Junk or Spam in Outlook

- 1. Click on Outlook.
- 2. Click on Junk Email folder in the Left Pane of your Outlook window. See Picture 1.

### (Picture 1)

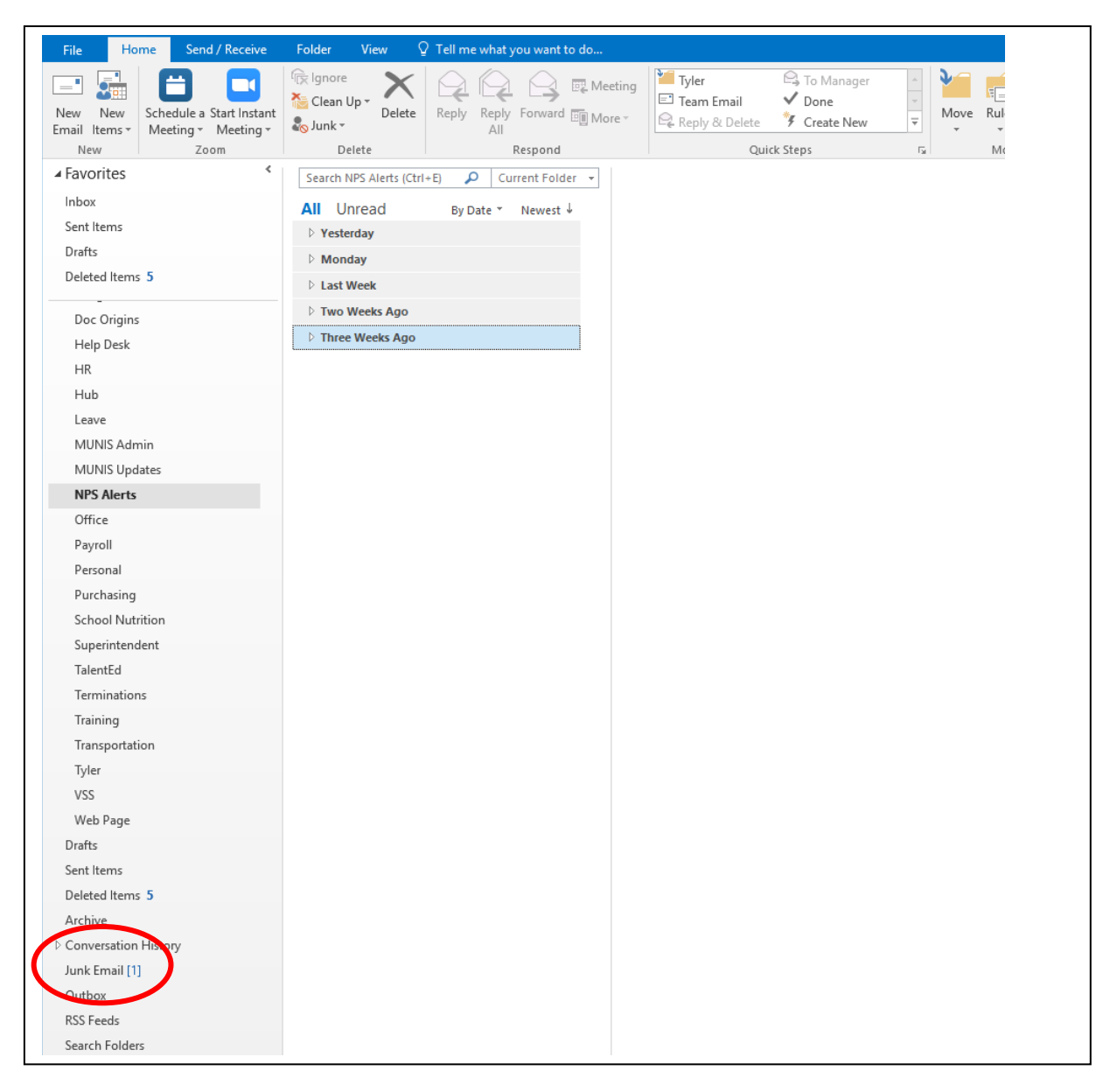

# How to Mark an Email Message as not Junk or Spam in Outlook

1. Click on the email you want to mark as not Junk and move to the Inbox folder. See Picture 2.

## (Picture 2)

| Image: Schedule a Start Instant Neeting - Delete       Rep / Rep / Forward more - All       Image: Training - To Manager - Done - Delete       Image: Training - To Manager - Done - Delete       Image: Training - Done - Delete       Image: Training - Done - Delete       Image: Training - Done - Delete       Image: Training - Done - Delete       Image: Training - Done - Delete       Image: Training - Done - Delete       Image: Training - Done - Delete       Image: Training - Done - Delete       Image: Training - Done - Dele                                                                                                    | ì                  |
|----------------------------------------------------------------------------------------------------|--------------------|
| ▲ TaYONTES     Search Junk Email (Clut-E)     ▲ Current Folder     ➡ Reply & Reply & Repl                                              | ite<br>ige<br>itor |
| Inbox     Import     Import     Import       Sent Items     Import     Import     Import       Drafts     Import     Import     Import       Import     Import     Import     Import                                                                                                    |                    |
| Sent Items  Drafts Munis@npsk12.va.us  MUL-2.EXE - prod - Job Complete OT his item will expire in 29 days. To keep this item longer apply a different Retention Policy.                                                                                                    |                    |
| Urafts Munis@nps.k12.va.us 🖲 🕕 This item will expire in 29 days. To keep this item longer apply a different Retention Policy.                                                                                                    |                    |
|                                                                                                    |                    |
| Leiste at chem 2 MU-2.DEt - prod - Job Co. S28 AM Environment name prod<br>Environment name prod<br>The Curlock Junk Email filter market this message. I o turn on that functionality, move this message to the indox.                                                                                                    |                    |
| BIS Patches vie converted this message into plain text romat.                                                                                                    |                    |
| Budget                                                                                                    |                    |
| Doc Origins Environment name: prod                                                                                                    |                    |
| Hep Desk NU_KOJI . E. NUUKKOD<br>Database minnrod                                                                                                    |                    |
| In Control Control Con |                    |
| The following fixes are installed in this environment:                                                                                                    |                    |
|                                                                                                    |                    |
| MUNIS Updates Payroll                                                                                                    |                    |
| MUN360/45 2020-02-19 Fixed an issue with the job class rate override that was causing it to default to the users reg                                                                                                    | ilar rate.         |
| Office                                                                                                    |                    |
| Payroll Please do not reply to this email.                                                                                                    |                    |
| Personal                                                                                                    |                    |
| Purchasing                                                                                                    |                    |
| School Nutrition                                                                                                    |                    |
| Superintendent                                                                                                    |                    |
| Terminations                                                                                                    |                    |
| Training                                                                                                    |                    |
| Transportation                                                                                                    |                    |
| VSS With Pare                                                                                                    |                    |
| weursge                                                                                                    |                    |
| Cent lanc                                                                                                    |                    |
| Detect Items 5                                                                                                    |                    |
| Archive                                                                                                    |                    |
| Conversation History                                                                                                    |                    |
| Junk Email [1]                                                                                                    |                    |
| Outbox                                                                                                    |                    |
| RSS Feeds                                                                                                    |                    |
| Search Folders                                                                                                    |                    |
| > Groups                                                                                                    |                    |

# How to Mark an Email Message as not Junk or Spam in Outlook

- 2. Click on the Junk button in the Top Ribbon in your Outlook window.
- 3. Click on Not Junk. See Picture 3.

### (Picture 3)

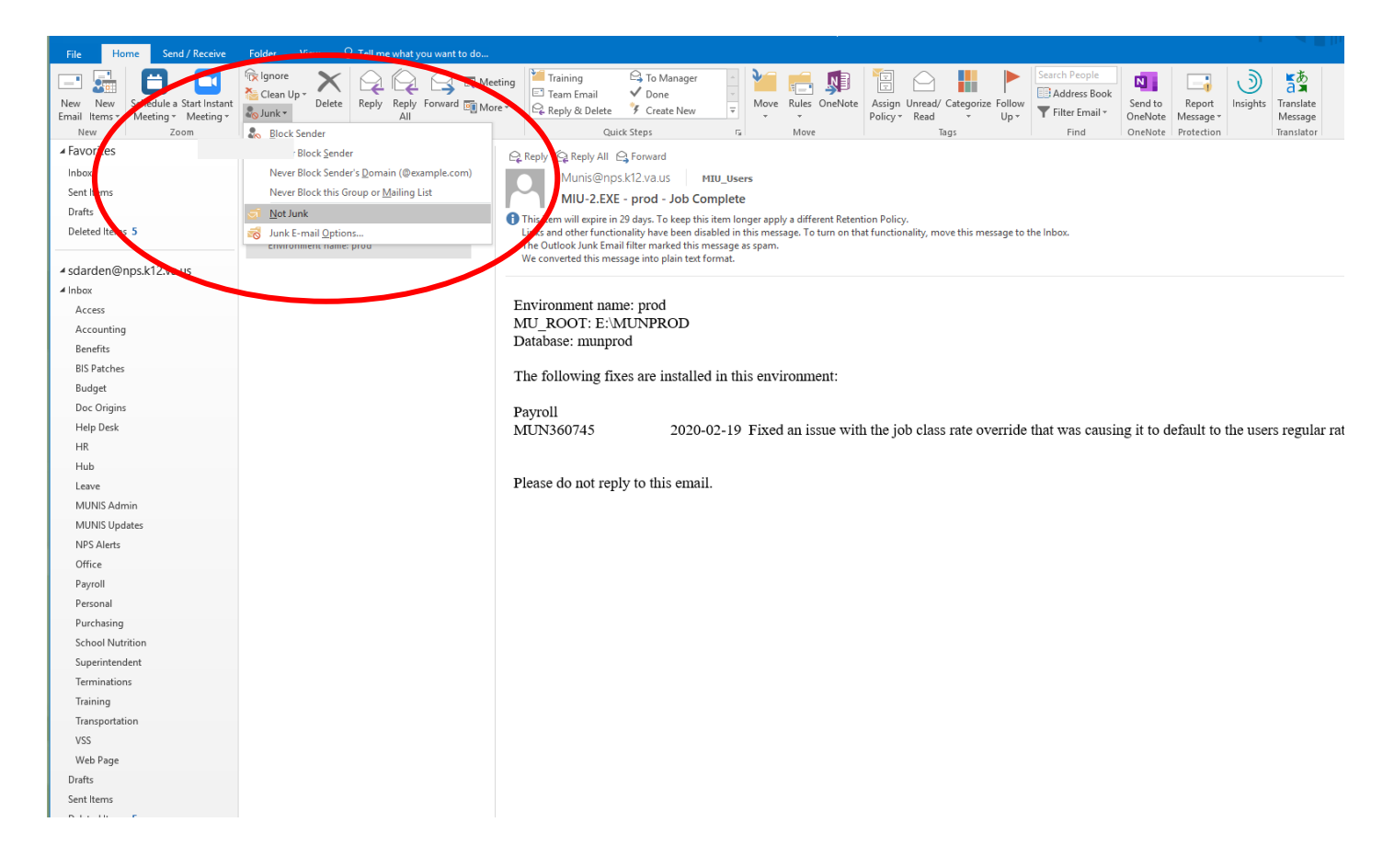

4. A new window with the following message: Mark As Not Junk will appear. Click on OK. See Picture 4.

### (Picture 4)

| Mark as Not Junk                                   | ×    |
|----------------------------------------------------|------|
| This message will be moved back into the Inbox Fol | der. |
| ОК                                                 |      |

- 5. The message should move automatically to your Inbox.
- 6. Periodically check your Junk Emails to ensure all system generated emails are going to Inbox.